# 4.4 Instructie reserveringssysteem

## Reserveringssysteem

| Vorige maand |         |         | m        | aart 2014 | Volgende maand |          |        |
|--------------|---------|---------|----------|-----------|----------------|----------|--------|
|              | Maandag | Dinsdag | Woensdag | Donderdag | Vrijdag        | Zaterdag | Zondag |
|              |         |         |          |           |                | 01       | 02     |
|              | 03      | 04      | 05       | 06        | 07             | 08       | 09     |
|              | 10      | 11      | 12       | 13        | 14             | 15       | 16     |
|              | 17      | 18      | 19       | 20        | 21             | 22       | 23     |
|              | 24      | 25      | 26       | 27        | 28             | 29       | 30     |

| 23 maart 2014 |      |        |         |           |          |       |  |  |
|---------------|------|--------|---------|-----------|----------|-------|--|--|
| тіја          | Rabo | Podium | Splegel | Schriders | P vd Ven | Foyer |  |  |
| 8:00          |      |        |         |           |          |       |  |  |
| 8:30          |      |        |         |           |          |       |  |  |
| 9:00          |      |        |         |           |          |       |  |  |
| 9:30          |      |        |         |           |          |       |  |  |
| 0:00          |      |        |         |           |          |       |  |  |
| 0:30          |      |        |         |           |          |       |  |  |
| 1:00          |      |        |         |           |          |       |  |  |
| 1:30          |      |        |         |           |          |       |  |  |
| 2:00          |      |        |         |           |          |       |  |  |
| 2:30          |      |        |         |           |          |       |  |  |
| 3:00          |      |        |         |           |          |       |  |  |
| 3:30          |      |        |         |           |          |       |  |  |
| 4:00          |      |        |         |           |          |       |  |  |
| 4:30          |      |        |         |           |          |       |  |  |
| 5:00          |      |        |         |           |          |       |  |  |
| 5:30          |      |        |         |           |          |       |  |  |
| 6:00          |      |        |         |           |          |       |  |  |
| 6:30          |      |        |         |           |          |       |  |  |
| 7:00          |      |        |         |           |          |       |  |  |
| 7:30          |      |        |         |           |          |       |  |  |
| 8:00          |      |        |         |           |          |       |  |  |
| 8:30          |      |        |         |           |          |       |  |  |
| 9:00          |      |        |         |           |          |       |  |  |
| 9:30          |      |        |         |           |          |       |  |  |
| 0:00          |      |        |         |           |          |       |  |  |
| 0:30          |      |        |         |           |          |       |  |  |
| 1:00          |      |        |         |           |          |       |  |  |

d'n Boogerd

Registreren

Ga naar de site: http://reservering.dnboogerd.nl

Heeft u nog geen account?

- klik op de button 'registreren'
- Vul al uw gegevens in en klik dan op de button 'volgende'

Heeft u al wel een account?

- klik op de button 'inloggen'

## Reserveringssysteem

### d'n Boogerd

| Welkom                            |              |  |  |  |
|-----------------------------------|--------------|--|--|--|
| wachtwoord in om<br>Email:        | in te loggen |  |  |  |
| Wachtwoord:                       |              |  |  |  |
| Wachtwoord vergeten<br>Registreer | Aanmelden    |  |  |  |

- Vul bij 'e-mail' uw e-mailadres in
- Vul bij 'wachtwoord'uw uw wachtwoord in
- Klik op de button 'aanmelden'

| Reserveringssysteem                                                                                                    | d'n Boogerd                |
|----------------------------------------------------------------------------------------------------|----------------------------|
| Aanvragen 🖱 Reservering 🎍 Mijn account 🏼 i Contact                                                                                                    | 🛔 Rianne Adams 🖞 Uitloggen |
| Informatie<br>Gemeenschapshuis d'n Boogerd<br>Servatusstraat 6<br>Str2 AJ Vessem<br>Tel: 0497 592280<br>Emait: <u>info@dinboogerd.nl</u><br><b>Openingstijden</b><br>maandag van 10 tot 12, van 14 tot 16 en na 19.30 uur<br>dinadag van 10 tot 12, van 14 tot 16 ur<br>voensdag van 10 tot 12, van 14 tot 16 ur<br>voensdag van 10 tot 12, van 14 tot 16 ur<br>voensdag van 10 tot 12, van 14 tot 16 ur<br>voensdag van 10 tot 12, van 14 tot 16 ur<br>dinderdag van 10 tot 12, van 14 tot 16 en na 19.30 uur<br>dinderdag van 10 tot 12, van 14 tot 16 en na 19.30 uur<br>dinderdag van 10 t |                            |

Onder 'Reserveringssysteem' ziet u een balk met aanvragen, reserveringen, mijn account en contact. (zie pijl)

- Onder mijn account ziet u uw gegevens
- Onder contact ziet u de gegevens van gemeenschapshuis d'n Boogerd.
- Voor informatie over aanvragen en reserveringen zie onderstaande informatie.

### Voor het aanvragen van een ruimte gaat u als volgt te werk:

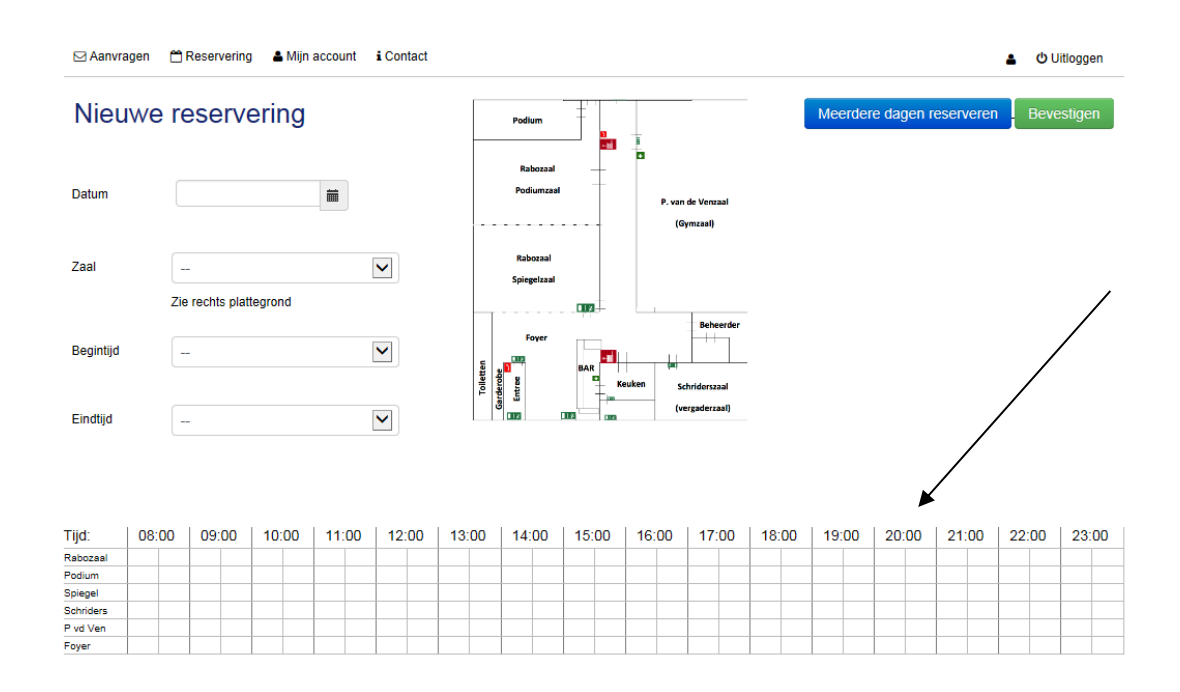

#### Eenmalige reservering:

- Ga naar 'reservering'
- Ga naar de datum en klik rechts op het blokje, u kunt nu het jaar, maand en vervolgens de datum aanklikken.

### Meerdere dagen reserveren:

- Klik op de button 'meerdere dagen reserveren'
- Vul datum, maand, jaar

Ga voor eenmalige reservering en meerdere dagen reserveren als volgt verder:

In het schema (zie pijl) onder eindtijd is te zien welke zalen er allemaal vrij zijn. De grijze blokjes geven aan wanneer de zaal in gebruik is.

De kruisjes geven de tijd aan die is ingepland voor het klaarzetten en opruimen van de zaal of dat een deel van de zaal bezet is.

- Ga naar zaal en geef daar de zaal aan die u wilt reserveren
- Ga naar begin tijd en vul deze in
- Ga naar eindtijd en vul deze in
- Klik op de button 'bevestigen'

L

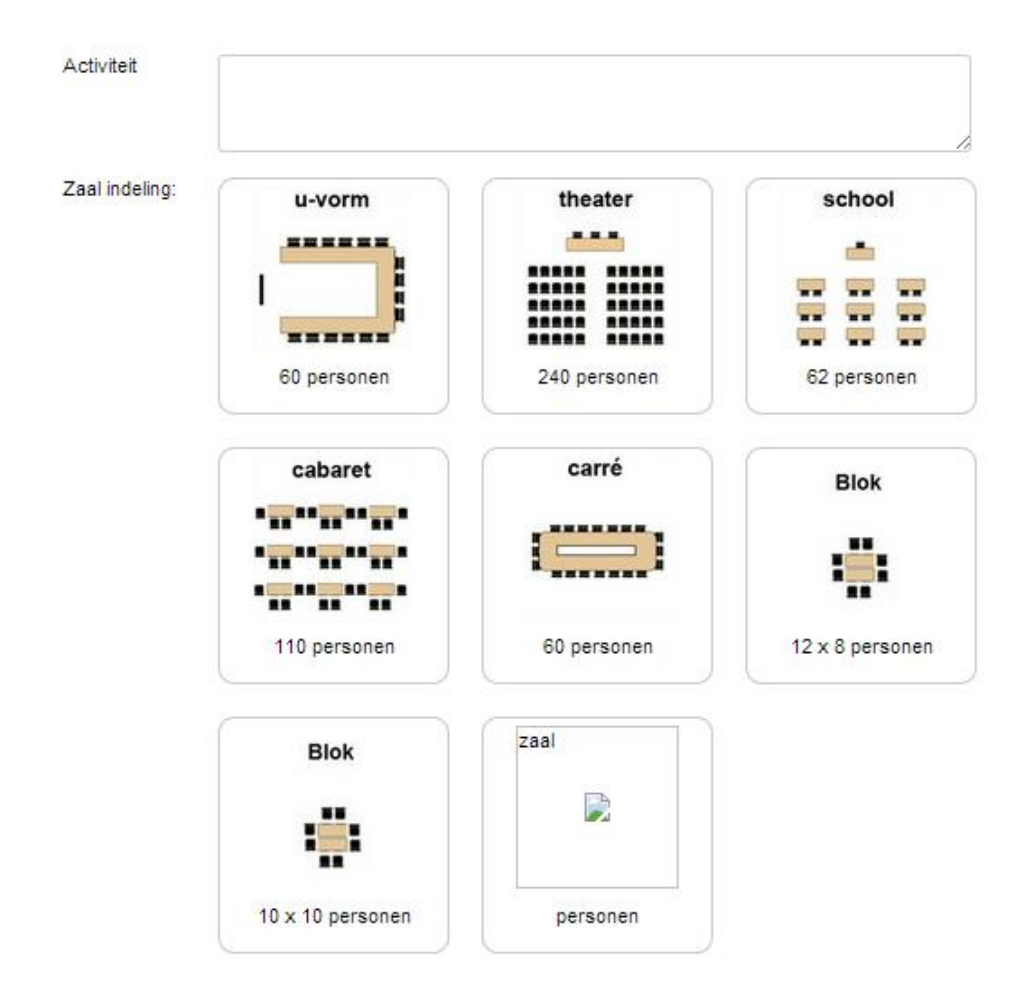

- Vul onder 'activiteit' de naam van de vereniging in of de activiteit van de vereniging.
- Klik het blokje aan van de zaalopstelling

| Aantal<br>personen:                                       | 0                                                                                                    |
|-----------------------------------------------------------|----------------------------------------------------------------------------------------------------|
| Aantal koppen<br>koffie:                                  | 0                                                                                                    |
| Aantal koppen<br>thee:                                    | 0                                                                                                    |
| Zaal opties<br>(meerdere<br>mogelijk):<br>(Prijs per uur) | <ul> <li>Beamer - € 0.00</li> <li>Tafelnapperonen - € 0.00</li> <li>Mengtafel geluid - € 0.00</li> <li>Mengtafel licht - € 0.00</li> <li>Projectiescherm - € 0.00</li> <li>TV - € 0.00</li> <li>Karaokeset - € 0.00</li> <li>Zaal opbouwen door d'n Boogerd - € 5.00</li> <li>Zaal opruimen door d'n boogerd - € 0.00</li> </ul> |
| Upload bijlage:                                           | Upload een bijlage Kies bijlag                                                                                                    |
|                                                           |                                                                                                    |

- Vul het aantal personen in
- Vul het aantal koppen koffie
- Vul het aantal koppen thee in
- Klik op het blokje van de opties als u hiervan gebruik wil maken
- Indien u een bijlage wilt toevoegen 'kies bijlage'
- Klik vervolgens op de groene button 'bevestigen'
- Uw aanvraag is nu verstuurd naar de beheerder.

#### NB

- Zolang de aanvraag niet is goedgekeurd, ziet u deze niet staan in het schema bij 'reservering' staan. Zie ook 'aanvragen'.
- Aanvragen dienen 2 werkdagen van te voren worden aangevraagd.

### Aanvragen

| ikevosters.nl/      | /aanvragen       |                      |            |                    |                            |
|---------------------|------------------|----------------------|------------|--------------------|----------------------------|
| Reserveringssysteem |                  |                      |            |                    | d'n Boogerd                |
| ⊠ Aanvragen         | 🖺 Reservering    | 🌢 Mijn account 🛛 i C | Contact    |                    | 🛓 Rianne Adams 😃 Uitloggen |
| Aanvrage            | n                |                      |            |                    |                            |
| Komende aa          | nvragen          |                      |            | /                  |                            |
| Datum               | Start            | Einde                | Activiteit | Status             |                            |
| 29-03-2014          | 08:00:00         | 09:30:00             | test       | In behandeling i 🖋 |                            |
| Afgelopen a         | anvragen         |                      |            |                    |                            |
| Datum Start         | Einde Activiteit | Status               |            |                    |                            |

Onder 'aanvragen' kunt u zien welke aanvragen nog komen en welke aanvragen reeds hebben plaatsgevonden.

- Komende aanvragen:

Hieronder ziet u de reserveringen en reserveringsaanvragen staan, datum, tijd en activiteit.

Onder status staat of dat de aanvraag in behandeling is of goedgekeurd (zie pijl)

Aan de rechterzijde ziet u onder i de een korte samenvatting van datgene wat u heeft aangevraagd. Zie onderstaande afbeelding.

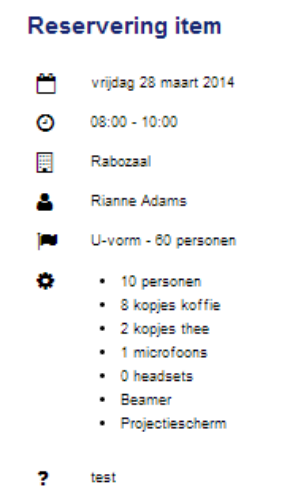

Als u op het potloodje klikt kunt u een wijziging versturen van de aanvraag naar de beheerder. Zie onderstaande afbeelding.

| Aanvraa                                                                                                    | g wijzigen            |  | Annuleren | Verstu |  |  |  |  |
|----------------------------------------------------------------------------------------------------|-----------------------|--|-----------|--------|--|--|--|--|
| Aanvrager:                                                                                                    | Rianne Adams          |  |           |        |  |  |  |  |
| Datum:                                                                                                    | vrijdag 28 maart 2014 |  |           |        |  |  |  |  |
| Tijd:                                                                                                    | 08:00 - 10:00 uur     |  |           |        |  |  |  |  |
| Zaal:                                                                                                    | Rabozaal              |  |           |        |  |  |  |  |
| Geeft u hieronder aan wat u wilt wijzigen.<br>Er wordt dan een bericht gestuurd naar de beheerder van d'n Boogerd. |                       |  |           |        |  |  |  |  |
| Bericht:                                                                                                    |                       |  |           |        |  |  |  |  |

- Afgelopen aanvragen:

Onder afgelopen aanvragen ziet u de data, tijd en activiteit van de aanvragen over voorgaande periode.

### Wachtwoord wijzigen

- Ga naar 'mijn account'
- Klik op de button 'wijzig'
- Scroll naar beneden
- Typ het nieuwe wachtwoord in achter 'wachtwoord'